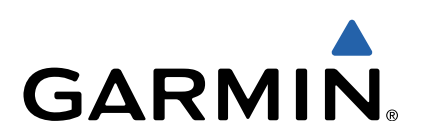

# quatix<sup>™</sup> Brugervejledning

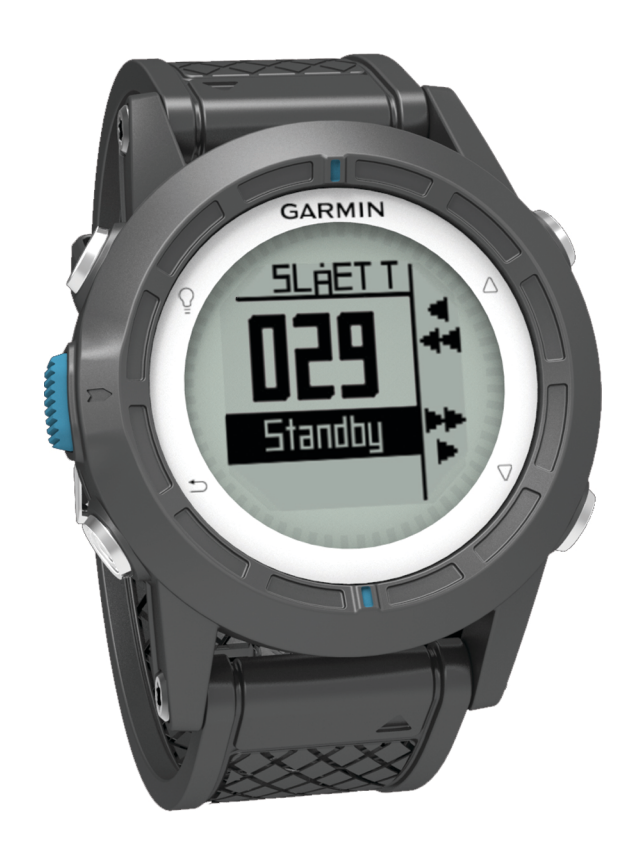

Alle rettigheder forbeholdes. I henhold til lovgivningen om ophavsret må denne vejledning ikke kopieres, helt eller delvist, uden skriftligt samtykke fra Garmin. Garmin forbeholder sig retten til at ændre eller forbedre sine produkter og til at ændre indholdet af denne vejledning uden at være forpligtet til at varsle sådanne ændringer og forbedringer til personer eller organisationer. Gå til www.garmin.com for at finde aktuelle opdatringer og supplerende oplysninger om brugen af dette produkt.

Garmin<sup>®</sup>, Garmin logoet, BlueChart<sup>®</sup> og TracBack<sup>®</sup> er varemærker tilhørende Garmin Ltd. eller dets datterselskaber, registreret i USA og andre lande ANT+™, GHC™, GNT™, HomePort™, quatix™ og tempe™ er varemærker tilhørende Garmin Ltd. eller dets datterselskaber. Disse varemærker må ikke anvendes uden udtrykkelig tilladelse fra Garmin.

Navnet Bluetooth<sup>®</sup> og de tilhørende logoer ejes af Bluetooth SIG, Inc., og enhver brug deraf af Garmin foregår på licens. Mac<sup>®</sup> er et registreret varemærke tilhørende Apple Computer, Inc. Windows<sup>®</sup> er et registreret varemærke tilhørende Microsoft Corporation i USA og andre lande. NMEA 2000<sup>®</sup> og NMEA 2000 logoet er registrerede varemærker tilhørende National Maritime Electronics Association. Rettighederne til øvrige varemærker og handelsnavne tilhører de respektive ejere.

# Indholdsfortegnelse

| Sådan kommer du i gang1                                                                                                    |
|----------------------------------------------------------------------------------------------------|
| laster1                                                                                                    |
| Opladning af enheden1                                                                                                    |
| Profiler                                                                                                    |
| Ændring af profiler1                                                                                                    |
| Oprettelse af en brugerdefineret profil 1                                                                                                    |
| Sletning af en profil 1                                                                                                    |
| Sensorer og GPS-data2                                                                                                    |
| Visning af datasider2                                                                                                    |
| Sådan aktiveres en sensortilstand 2                                                                                                    |
| Kompas2                                                                                                    |
| Højdemåler og barometer2                                                                                                    |
| Ændring af plottype 2                                                                                                    |
| Kalibrering af den barometriske højdemåler 2                                                                                                    |
| Modtagelse af satellitsignaler2                                                                                                    |
| Sådan stopper du GPS'en2                                                                                                    |
| Navigation 2                                                                                                    |
| Navigation til en destination 2                                                                                                    |
| Afbrudoleo of povigation                                                                                                    |
| Albi yuelse al havigation                                                                                                    |
| Oprattalsa af at waynoint                                                                                                    |
| Second and the second second s |
| Søgning ener er waypoint ud fra havnet                                                                                                    |
| Pedigering of et waypoint                                                                                                    |
| Recigening all et waypoint                                                                                                    |
| Proligerise of at waypoints position                                                                                                    |
| Projicering al et waypoint                                                                                                    |
| Sietning af et waypoint                                                                                                    |
| Sadan sletter du alle waypoints                                                                                                    |
| Ruter                                                                                                    |
| Oprettelse af en rute 4                                                                                                    |
| Redigering af navnet på en rute4                                                                                                    |
| Redigering at en rute4                                                                                                    |
| Visning af en rute på kortet 4                                                                                                    |
| Sletning af en rute                                                                                                    |
| Sådan vender du en rute om4                                                                                                    |
| Spor                                                                                                    |
| Modtagelse af satellitsignaler og registrering af et spor4                                                                                                    |
| Sådan gemmer du det aktuelle spor 4                                                                                                    |
| Visning af oplysninger om sporet4                                                                                                    |
| Sådan rydder du det aktuelle spor: 4                                                                                                    |
| Sådan sletter du et spor 4                                                                                                    |
| Afsendelse af data til en HomePort™4                                                                                                    |
| Afsendelse og modtagelse af data trådløst5                                                                                                    |
| Kort                                                                                                    |
| Gennemse kortet5                                                                                                    |
| Navigering ved hjælp af TracBack®                                                                                                    |
| Markering og start af navigation til en Mand over bord-                                                                                                    |
| position                                                                                                    |
| Programmer                                                                                                    |
| Kapseilads 5                                                                                                    |
| Indstilling af stopur til kapseilads                                                                                                    |
| Kapseilads med stopuret til kapseilads                                                                                                    |
| Indstilling af startlinien                                                                                                    |
| Kapseilads vha, startlinien 5                                                                                                    |
| Hiælp til vending 6                                                                                                    |
| Rummer 6                                                                                                    |
| Skralder 6                                                                                                    |
| Konfiguration af Tack Assist-indetillinger 7                                                                                                    |
| Kalibrering af Tack Assist                                                                                                    |
| Manuel kalibrering of Tack Assist                                                                                                    |
| Viening of tidevandeonlyeninger                                                                                                    |
| Parring an uccvaridoopryshinger                                                                                                    |
| Sådan bruges autoniloten                                                                                                    |
| oadan bruges autopiloten 0                                                                                                    |

| Ur                                                | 8   |
|---------------------------------------------------|-----|
| Indstilling af alarm                              | . 0 |
| Start af nedtællingstimer                         | . 8 |
| Brug af stopur                                    | 8   |
| Tilføjelse af en brugerdefineret tidszone         | . 8 |
| Redigering af en brugerdefineret tidszone         | . 8 |
| Alarmer                                           | . 8 |
| Indstilling af en alarmpunktsalarm                | 9   |
| Navigering med Sight 'N Go                        | 9   |
| Beregning af størrelsen på et område              | . 9 |
| Visning af almanakker                             | 9   |
| Simularing of on position                         | 9   |
|                                                   |     |
| ANT+™ Sensorer                                    | . 9 |
| Parring at AN I +-sensorer                        | 9   |
| Streaming of NMEA 2000 data                       | 9   |
| Brug af Automatisk mand overbord                  | . 9 |
| tempe                                             | 10  |
| Påsætning af pulsmåleren                          | 10  |
| Tilnasning af din onbod                           | 10  |
|                                                   | 10  |
| Systemindstillinger                               | 10  |
| Tilpasning af datasiderne                         | 10  |
| Kompasindstillinger                               | 11  |
| Indstilling af nordreference                      | 11  |
| Indstillinger af højdemåler                       | 11  |
| Indstilling af enhedstoner                        | 11  |
| Skærmindstillinger                                | 11  |
| Kortindstillinger                                 | 11  |
| Indstillinger for spor                            | 11  |
| Findsindstillinger                                | 11  |
| Indstillinger for positionsformat                 | 12  |
| Tilpasning af hovedmenuen                         | 12  |
| Enhodeonlyeningor                                 | 12  |
|                                                   | 12  |
| Ondatering af softwaren                           | 12  |
| Vedligeholdelse af enheden                        | 12  |
| Rengøring af enheden                              | 12  |
| Specifikationer                                   | 12  |
| Batterioplysninger                                | 12  |
| Datahåndtering                                    | 12  |
| Filtyper                                          | 12  |
| Sletning af filer                                 | 12  |
| Frakobiling at USB-kablet                         | 12  |
| NMEA 2000 Datafalter                              | 14  |
| Datasider                                         | 14  |
| Feilfinding                                       | 15  |
| Låsning af tasterne                               | 15  |
| Nulstilling af enheden                            | 15  |
| Nulstilling af enheden til fabriksindstillingerne | 15  |
| Rydning af alle sensorplotdata                    | 15  |
| Appendiks                                         | 15  |
| Registrering af din enhed                         | 15  |
| Sådan får du flere oplysninger                    | 15  |
| Softwarelicensaftale                              | 15  |
| Indeks                                            | 16  |
|                                                   |     |

# Sådan kommer du i gang

Når du bruger enheden første gang, skal du udføre disse opgaver for at konfigurere enheden og lære de grundlæggende funktioner at kende.

- 1 Oplad enheden (side 1).
- 2 Få mere at vide om profiler og sensordata (side 2).
- **3** Opret satellitforbindelse, og registrer dit spor (side 2).
- 4 Marker og naviger til et waypoint (side 3).
- 5 Få mere at vide om programmer (side 5).
- 6 Stream data fra dit NMEA 2000<sup>®</sup> netværk (side 9).
- 7 Registrer enheden (side 15).

# Taster

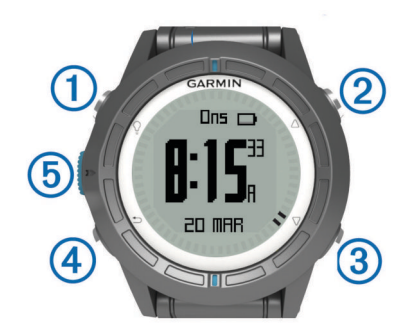

| 1 | Ŷ                  | Vælg for at tænde og slukke baggrundsbelysningen. Hold nede for at tænde og slukke for enheden.                                                   |
|---|--------------------|----------------------------------------------------------------------------------------------------|
| 2 | $\triangle$        | Vælg for at rulle gennem datasiderne, funktionerne og indstillingerne.                                                                            |
| 3 | $\bigtriangledown$ | Vælg for at rulle gennem datasiderne, funktionerne og indstillingerne.                                                                            |
| 4 | ∽                  | Vælg for at vende tilbage til det forrige skærmbillede. Hold nede for at se statussiden.                                                          |
| 5 | Blå tast           | Vælg at åbne en menu for det aktuelle skærmbillede. Vælg<br>en indstilling, eller bekræft en meddelelse. Hold nede for at<br>markere et waypoint. |

# **Opladning af enheden**

#### BEMÆRK

For at forebygge korrosion skal du tørre kontakterne og det omgivende område grundigt før opladning eller tilslutning til en pc.

Enheden får strøm fra et indbygget litiumion-batteri, som kan oplades ved hjælp af en almindelig stikkontakt eller en USB-port på din computer.

- 1 Slut USB-enden af kablet til AC-adapteren eller en USB-port på computeren.
- 2 Sæt AC-adapteren i en almindelig stikkontakt.
- **3** Juster venstre side af opladningsholderen ①, så den passer med rillen på venstre side af enheden.

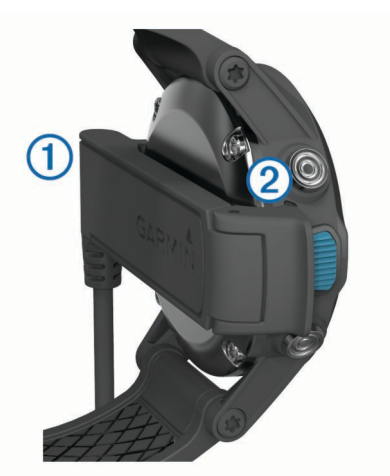

4 Juster den hængslede side af opladeren ②, så den passer med kontakterne på bagsiden af enheden.

Når du slutter enheden til en strømkilde, tændes enheden.

5 Oplad enheden helt.

# Profiler

Profiler er en samling af indstillinger, der optimerer din enhed baseret på, hvordan du bruger den. Indstillingerne og visningerne er f.eks. forskellige, når du bruger enheden under sejlads, end når du bruger den i en speedbåd.

Når du bruger en profil, og du ændrer indstillinger, f.eks. datafelter eller måleenheder, gemmes ændringerne automatisk som en del af profilen.

### Ændring af profiler

Når du ændrer aktivitet, kan du hurtigt ændre opsætningen af enheden, så den passer til aktiviteten, ved at skifte profil.

- 1 Vælg den blå tast.
- 2 Vælg Profiler.
- 3 Vælg en profil.

Den valgte profil er nu den aktive profil. Eventuelle ændringer, du foretager, gemmes i den aktive profil.

## Oprettelse af en brugerdefineret profil

Du kan tilpasse dine indstillinger og datafelter til en bestemt aktivitet eller tur.

- 1 Vælg den blå tast.
- 2 Vælg Opsætning > Profiler.
- 3 Vælg en funktion:
  - Vælg en profil.
  - · Vælg Opret ny, og vælg den nye profil.

Den valgte profil er nu den aktive profil. Den tidligere profil blev gemt.

- 4 Hvis det er nødvendigt, kan du vælge **Rediger** og redigere navnet på profilen.
- **5** Tilpas indstillingerne (side 10) og datafelterne for den aktive profil.

Eventuelle ændringer, du foretager, gemmes i den aktive profil.

#### Sletning af en profil

- 1 Vælg den blå tast.
- 2 Vælg Opsætning > Profiler.
- 3 Vælg en profil.
- 4 Vælg Slet > Ja.

# Sensorer og GPS-data

### Visning af datasider

Med datasider, der kan tilpasses, kan du hurtigt få adgang til data i realtid omkring kompas-, barometer- og temperatursensorerne. Når du begynder at spore eller navigere,

vises yderligere datasider. Datasider kan også vise data, der er streamet fra dit NMEA 2000 netværk via en Garmin<sup>®</sup> GNT™.

På siden med klokkeslættet skal du vælge  $\triangle$  eller  $\nabla$  for at navigere gennem datasiderne.

BEMÆRK: Sensordata registreres ikke på enheden.

#### Datasider

Siderne med ur, kompas, barometer og temperatur vises som standard på alle datasider. Organiseringen og udseendet af andre datasider afhænger af disse forudsætninger.

- Den aktive profil.
- · Uanset om du sporer, navigerer eller blot får vist sensordata.
- Uanset om du streamer NMEA 2000 data via en Garmin GNT.

Datafelterne på hver side kan tilpasses. Visse datafelter er kun tilgængelige under streaming af NMEA 2000 data (side 14).

#### Sådan aktiveres en sensortilstand

Standardtilstanden for sensoren er På forespørgsel-tilstand, som giver dig hurtig adgang til kompas, højdemåler, barometer eller temperaturdata. Du kan også sætte enheden i tilstanden Altid tændt for at få en kontinuerlig visning af sensordata.

- 1 Vælg den blå tast.
- 2 Vælg Opsætning > Sensorer > Tilstand > Altid tændt.

#### Kompas

Enheden har et 3-akset kompas med automatisk kalibrering.

- Kompasnavigation (side 3)
- Kompasindstillinger (side 11)

#### Kalibrering af kompas

#### BEMÆRK

Kalibrer det elektroniske kompas udendørs. Hvis du vil forbedre kursens nøjagtighed, skal du ikke stå ikke i nærheden af objekter, der kan påvirke magnetfelter, som f.eks. køretøjer, bygninger og strømførende luftledninger.

Enheden er kalibreret fra fabrikken, og den er som standard indstillet til automatisk kalibrering. Hvis du oplever uregelmæssig kompasfunktion, f.eks. efter rejse over store afstande eller efter store temperaturændringer, kan du kalibrere kompasset manuelt.

- **1** Vælg den blå tast.
- 2 Vælg Opsætning > Sensorer > Kompas > Kalibrer > Start.
- 3 Følg instruktionerne på skærmen.

# Højdemåler og barometer

Enheden har en integreret højdemåler og et barometer.

- På forespørgsel-sensordata (side 2)
- Altid tændt-sensordata (side 2)
- Højdemålerindstillinger (side 11)

# Ændring af plottype

Du kan ændre enhedens måde at plotte barometer- og højdedata på.

- **1** Vælg den blå tast.
- 2 Vælg Opsætning > Sensorer > Højdemåler.
- 3 Vælg Barometerplot eller Elevationsplot.
- 4 Vælg en funktion.

# Kalibrering af den barometriske højdemåler

Enheden er kalibreret fra fabrikken, og den er som standard indstillet til automatisk kalibrering. Du kan kalibrere den barometriske højdemåler manuelt, hvis du kender den korrekte højde eller det korrekte barometriske tryk.

- 1 Vælg den blå tast.
- 2 Vælg Opsætning > Sensorer > Højdemåler > Kalibrer.
- 3 Følg instruktionerne på skærmen.

# Modtagelse af satellitsignaler

Før du kan bruge funktionerne til GPS-navigation, f.eks. registrering af et spor, skal du modtage satellitsignaler.

Enheden skal muligvis have frit udsyn til himlen for at kunne opfange satellitsignaler. Klokkeslættet og datoen indstilles automatisk baseret på GPS-positionen. Hvis du vil justere tidsindstillingerne, skal du se side 8.

Der findes oplysninger om GPS på www.garmin.com /aboutGPS.

- 1 Vælg den blå tast.
- 2 Vælg Start GPS.
- 3 Vent, mens enheden finder satellitsignaler.

# Sådan stopper du GPS'en

- 1 Vælg den blå tast.
- 2 Vælg Stop GPS.

# Navigation

Du kan navigere til en rute, et spor, et waypoint, en geocache eller en hvilken som helst gemt position på enheden. Du kan bruge kortet eller kompasset til at navigere til din destination.

# Navigation til en destination

Du kan navigere til en destination ved hjælp af kompasset eller kortet (side 5).

- 1 Vælg den blå tast.
- 2 Vælg Start GPS.
- 3 Vent, mens enheden finder satellitsignaler.
- 4 Vælg den blå tast.
- 5 Vælg en funktion:
  - · Vælg Waypoints.
  - Vælg Spor.
  - Vælg Ruter.
  - Vælg GPS-værktøjer > Koordinater.
  - Vælg GPS-værktøjer > POI'er.
- 6 Vælg en destination.
- 7 Vælg Go.

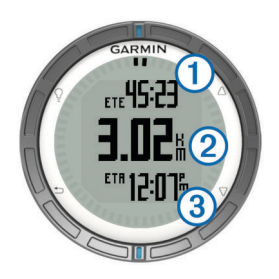

Enheden viser tiden til destinationen (1), distancen til destinationen (2) og det forventede ankomsttidspunkt (3).

8 Vælg  $\bigtriangledown$  for at få vist kompassiden.

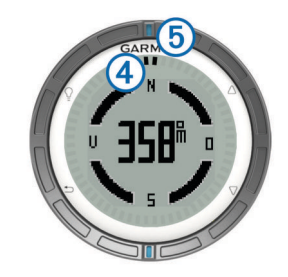

De to markørmærker ④ fungerer som en pejlingsmarkør. Det øverste blå mærke ⑤ peger i den retning, du vender.

9 Juster markørmærkerne efter det øverste blå mærke.

10 Fortsæt i denne retning, til du når frem til destinationen.

#### Afbrydelse af navigation

- 1 Vælg den blå tast.
- 2 Vælg Stop navigation.

# Waypoints

Waypoints er positioner, som du registrerer og gemmer på enheden.

#### Oprettelse af et waypoint

Du kan gemme din aktuelle position som et waypoint.

- 1 Hold den blå tast nede.
- 2 Vælg en funktion:
  - Hvis du vil gemme waypointet uden ændringer, skal du vælge **Gem**.
  - Hvis du vil foretage ændringer i waypointet, skal du vælge Rediger, foretage ændringerne i waypointet og vælge Gem.

### Søgning efter et waypoint ud fra navnet

1 Vælg den blå tast.

- 2 Vælg Waypoints > Stav søgning.
- **3** Brug den blå tast,  $\triangle$  og  $\bigtriangledown$  til indtastning af tegn.
- 4 Vælg \_ > Udført, når du er færdig.

#### Navigering til et waypoint

- 1 Vælg den blå tast.
- 2 Vælg Start GPS.
- **3** Vent, mens enheden finder satellitsignaler.
- 4 Vælg den blå tast.
- 5 Vælg Waypoints, og vælg et waypoint på listen.
- 6 Vælg Go.

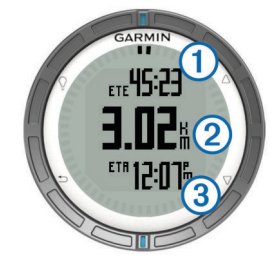

Enheden viser tiden til destinationen ①, distancen til destinationen ② og det forventede ankomsttidspunkt ③.

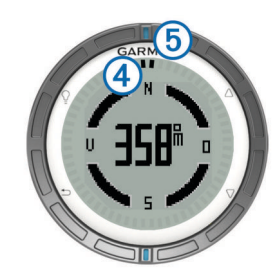

De to markørmærker ④ fungerer som en pejlingsmarkør. Det øverste blå mærke ⑤ peger i den retning, du vender.

- 8 Juster markørmærkerne efter det øverste blå mærke.
- 9 Fortsæt i denne retning, til du når frem til destinationen.

#### Redigering af et waypoint

Før du kan redigere et waypoint, skal du oprette et waypoint.

- 1 Vælg den blå tast.
- Vælg Waypoints.
- 3 Vælg et waypoint.
- 4 Vælg Rediger.
- 5 Vælg et element, du vil redigere, f.eks. navnet.
- **6** Brug den blå tast,  $\triangle$  og  $\nabla$  til indtastning af tegn.
- 7 Vælg \_ > Udført, når du er færdig.

#### Forøgelse af nøjagtigheden for et waypoints position

Du kan opnå en mere præcis position for et waypoint. Enheden danner et gennemsnit ved at foretage flere aflæsninger på samme position og bruger gennemsnitsværdien til at give en større præcision.

- 1 Vælg den blå tast.
- 2 Vælg Waypoints.
- 3 Vælg et waypoint.
- 4 Vælg Gennemsnitlig.
- 5 Flyt til waypointet.
- 6 Vælg Start.
- 7 Følg instruktionerne på skærmen.
- 8 Vælg Gem, når sikkerheden når 100 %.

Du opnår de bedste resultater ved at indsamle fire til otte eksempler på waypointet, hvor du venter mindst 90 minutter mellem eksemplerne.

#### Projicering af et waypoint

Du kan oprette en ny position ved at projicere afstanden og pejlingen fra en markeret position til en ny position.

- Vælg den blå tast.
- Vælg Waypoints.
- 3 Vælg et waypoint.
- 4 Vælg Projicer.
- 5 Følg instruktionerne på skærmen.

Det projicerede waypoint gemmes med et standardnavn.

#### Sletning af et waypoint

- 1 Vælg den blå tast.
- 2 Vælg Waypoints.
- 3 Vælg et waypoint.
- 4 Vælg Slet > Ja.

#### Sådan sletter du alle waypoints

- 1 Vælg den blå tast.
- 2 Vælg Opsætning > Nulstil > Waypoints > Ja.

# Ruter

En rute er en serie waypoints eller gemte positioner, der fører dig til målet.

## Oprettelse af en rute

- 1 Vælg den blå tast.
- 2 Vælg Ruter > Opret ny.
- 3 Vælg Første punkt.
- 4 Vælg en kategori.
- 5 Vælg det første punkt på ruten.
- 6 Vælg Næste punkt.
- 7 Gentag trin 4-6, indtil ruten er komplet.
- 8 Vælg Udført for at gemme ruten.

## Redigering af navnet på en rute

- 1 Vælg den blå tast.
- 2 Vælg Ruter.
- 3 Vælg en rute.
- 4 Vælg Omdøb.
- **5** Brug den blå tast,  $\triangle$  og  $\bigtriangledown$  til indtastning af tegn.
- 6 Vælg \_ > Udført, når du er færdig.

### Redigering af en rute

- 1 Vælg den blå tast.
- 2 Vælg Ruter.
- 3 Vælg en rute.
- 4 Vælg Rediger.
- 5 Vælg et punkt.
- 6 Vælg en funktion:
  - Hvis du vil have vist punktet på kortet, skal du vælge Kort.
  - Hvis du vil ændre rækkefølgen af punktet på ruten, skal du vælge Flyt op eller Flyt ned.
  - Hvis du vil indsætte et ekstra punkt på ruten, skal du vælge Indsæt.

Det ekstra punkt indsættes før det punkt, du er ved at redigere.

- Hvis du vil tilføje et punkt til rutens slutning, skal du vælge Næste punkt.
- Hvis du vil fjerne et punkt fra ruten, skal du vælge Fjern.

# Visning af en rute på kortet

- 1 Vælg den blå tast.
- 2 Vælg Ruter.
- 3 Vælg en rute.
- 4 Vælg Vis kort.

## Sletning af en rute

- 1 Vælg den blå tast.
- 2 Vælg Ruter.
- **3** Vælg en rute.
- 4 Vælg Slet > Ja.

## Sådan vender du en rute om

- 1 Vælg den blå tast.
- 2 Vælg Ruter.
- 3 Vælg en rute.
- 4 Vælg Omvendt.

# Spor

Et spor er en registrering af din rute. Sporloggen indeholder oplysninger om punkter langs den registrerede rute, herunder tid, position og elevation for hvert punkt.

# Modtagelse af satellitsignaler og registrering af et spor

Før du kan bruge funktionerne til GPS-navigation, f.eks. registrering af et spor, skal du modtage satellitsignaler.

Enheden skal muligvis have frit udsyn til himlen for at kunne opfange satellitsignaler. Klokkeslættet og datoen indstilles automatisk baseret på GPS-positionen.

- 1 Vælg den blå tast.
- 2 Vælg Start GPS.
- 3 Vent, mens enheden finder satellitsignaler.
- **4** Bevæg dig for at registrere et spor. Din distance og tid vises.
- **5** Vælg  $\bigtriangledown$  for at vise serien af datasider.
- 6 Hold nede på ♣.
- 7 Vælg en funktion:
  - Vælg Pause i spor for at sætte sporingen på pause.
  - Vælg Gem spor for at gemme dit spor.
  - · Vælg Slet spor for at slette sporet uden at gemme.
  - Vælg Stop GPS for at slå GPS'en fra uden at slette sporet.

## Sådan gemmer du det aktuelle spor

- 1 Vælg den blå tast.
- 2 Vælg Spor > Aktuel.
- **3** Vælg en funktion:
  - Vælg Gem for at gemme hele sporet.
  - Hvis du vil gemme en del af sporet, skal du vælge **Gem** del og vælge den del, du vil gemme.

#### Visning af oplysninger om sporet

- 1 Vælg den blå tast.
- 2 Vælg Spor.
- 3 Vælg et spor.
- 4 Vælg Vis kort.
  - Starten og slutningen af sporet er markeret med flag.
- 5 Vælg → > Oplysninger.
- **6** Brug  $\triangle$  og  $\bigtriangledown$  for at få vist oplysninger om sporet.

## Sådan rydder du det aktuelle spor:

- 1 Vælg den blå tast.
- 2 Vælg Spor > Aktuel > Ryd.

#### Sådan sletter du et spor

- 1 Vælg den blå tast.
- 2 Vælg Spor.
- 3 Vælg et spor.
- 4 Vælg Slet > Ja.

#### Afsendelse af data til en HomePort™

Før du kan sende data til HomePort, skal du købe HomePort og installere det på din computer (www.garmin.com/homeport).

Du kan få vist spor og waypoints på din computer.

1 Tilslut enheden til din computer med det medfølgende USBkabel.

Enheden vises som et flytbart drev under Denne computer på Windows^ $\mbox{$^{\ensuremath{\mathbb{R}}}$}$  computere og som en monteret disk på  $Mac^{\ensuremath{\mathbb{R}}}$  computere.

- 2 Start HomePort.
- **3** Følg instruktionerne på skærmen.

# Afsendelse og modtagelse af data trådløst

Inden du kan dele data trådløst, skal du være højst 3 m (10 fod) fra en kompatibel Garmin enhed.

Enheden kan sende eller modtage data, når den er tilsluttet til en anden kompatibel enhed. Du kan dele waypoints, geocaches, ruter og spor trådløst.

- 1 Vælg den blå tast.
- 2 Vælg Del data > Enhed til enhed.
- 3 Vælg Send eller Modtag.
- 4 Følg instruktionerne på skærmen.

## Afsendelse af data til BlueChart<sup>®</sup> Mobile

Før du kan dele data med programmet BlueChart skal du installere det på din mobile enhed (www.garmin.com /bluechartmobile).

Du kan få vist spor og waypoints på din mobile enhed.

- 1 Vælg den blå tast på din quatix.
- 2 Vælg Del data > BlueChart Mobile.
- 3 Start BlueChart Mobile på din mobile enhed.
- 4 Følg instruktionerne på skærmen.

Se hjælpen til BlueChart Mobile for at få flere oplysninger.

# Kort

A angiver din position på kortet. Mens du bevæger dig, flytter ikonet sig og efterlader en sporlog (sti). Navne og symboler for waypoints vises på kortet. Når du navigerer til en destination, markeres din rute med en linje på kortet.

- Kortnavigation (side 5)
- Kortindstillinger (side 11)

#### Gennemse kortet

- 1 Vælg  $\bigtriangledown$  under navigationen for at få vist kortet.
- 2 Vælg den blå tast.
- 3 Vælg en eller flere valgmuligheder:
  - Vælg Panorer, og vælg ♀, △, ∇ og ➡ for at få vist forskellige områder.
  - Vælg Zoom, og vælg △ og ▽ for at zoome ind og ud på kortet.

# Navigering ved hjælp af TracBack®

Under navigationen kan du navigere tilbage til begyndelsen af dit spor. Det kan være nyttigt, når du skal finde vej tilbage til kajen eller kysten.

- 1 Vælg den blå tast.
- 2 Vælg Spor > Aktuel > TracBack.

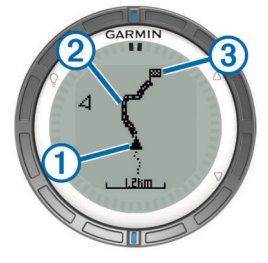

Din nuværende position ①, sporet, du skal følge ②, og slutpunktet ③ vises på kortet.

# Markering og start af navigation til en Mand over bord-position

Du kan gemme en mand over bord-position (MOB) og automatisk starte navigation tilbage til den.

- Hold △ nede, og vælg OK. Navigationssiden åbnes.
- 2 Naviger vha. kompas eller kort.

# Programmer

# Kapsejlads

Du kan bruge quatix til at øge sandsynligheden for, at din båd krydser startlinjen på præcis det tidspunkt, hvor kapsejladsen begynder. Når du synkroniserer stopuret for kapsejladsen med den officielle nedtællingstimer for kapsejladsen, advarer quatix dig med ét minuts mellemrum, når starten på kapsejladsen nærmer sig. Når du kombinerer stopuret for kapsejladsen med den virtuelle startlinje, måler quatix din hastighed, pejling og den resterende tid på nedtællingstimeren. quatix bruger disse data til at indikere, om båden vil krydse startlinjen før, efter eller på samme tidspunkt som starten på kapsejladsen.

## Indstilling af stopur til kapsejlads

- 1 Vælg den blå tast.
- 2 Vælg Kapsejlads > Opsætning > Timer.
- **3** Brug den blå tast,  $\triangle$  og  $\nabla$  til indstilling af tiden.

#### Kapsejlads med stopuret til kapsejlads

Før du kan bruge stopuret til kapsejlads til at starte en sejlads skal du vælge sejladsprofilen og indstille stopuret.

- 1 Vælg den blå tast.
- 2 Vælg Kapsejlads > Kapsejlads.
- 3 Vælg △ og ▽ for at synkronisere stopuret til kapsejlads med den officielle sejladsnedtælling, og vælg den blå tast for at starte uret.

**TIP:** Hvis det er nødvendigt, kan du efter at have startet uret vælge  $\triangle$  og  $\bigtriangledown$  for at lægge tid til eller trække tid fra stopuret.

#### Indstilling af startlinjen

Du kan definere en startlinje vha. to waypoints eller waypointet for den ene ende af startlinjen og pejlingen til den anden ende af linjen.

- 1 Vælg den blå tast.
- 2 Vælg Kapsejlads > Opsætning > Startlinje.
- 3 Vælg en funktion:
  - Hvis du vil indstille din aktuelle position som startlinjens første punkt, skal du vælge **Marker punkt > Marker**.
  - Hvis du vil bruge et tidligere gemt waypoint som positionen for det første punkt på startlinjen, skal du vælge Vælg punkt og vælge et waypoint.
- 4 Vælg en funktion:
  - Hvis du vil indstille din aktuelle position som startlinjens andet punkt, skal du vælge Waypoints > Marker punkt > Marker.
  - Hvis du vil bruge et tidligere gemt waypoint som positionen for det andet punkt på startlinjen, skal du vælge Waypoints > Vælg punkt og vælge et punkt.
  - Hvis du vil indstille pejlingen fra startlinjen fra positionen af det første waypoint, skal du vælge **Retning** og indtaste pejlingen.

#### Kapsejlads vha. startlinjen

Før du kan bruge enheden til at starte en kapsejlads, skal du vælge sejladsprofilen og indstille startlinjen.

- 1 Vælg den blå tast.
- 2 Vælg Kapsejlads > Kapsejlads.

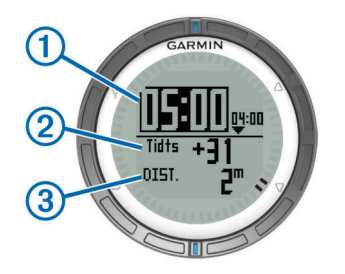

Skærmen med stopuret til kapsejlads viser stopuret ①, tiden til start ② og distancen til startlinjen ③.

3 Vælg △ og ▽ for at synkronisere stopuret til kapsejlads med den officielle sejladsnedtælling, og vælg den blå tast for at starte uret.

**TIP:** Hvis tiden er negativ, ankommer du til startlinjen, når kapsejladsen er begyndt, og du bør derfor ændre din kurs eller hastighed derefter. Hvis tiden er positiv, ankommer du til startlinjen, før kapsejladsen er begyndt, og du bør derfor ændre din kurs eller hastighed derefter.

**TIP:** Hvis det er nødvendigt, kan du efter at have startet uret vælge  $\triangle$  og  $\nabla$  for at lægge tid til eller trække tid fra stopuret.

# Hjælp til vending

Ved cruising eller kapsejlads kan funktionen Tack Assist hjælpe dig med at bestemme, om vinden rummer eller skralder. Når du kalibrerer Tack Assist, gemmer enheden bådens bagbords (1) og styrbords (2) kurs over grund (COG), medianen for den sande vindretning (3) og fartøjets vendevinkel (4).

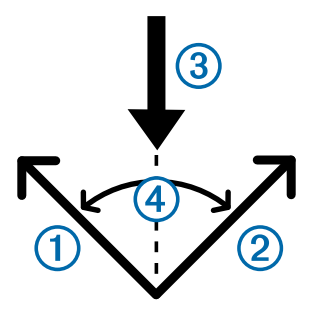

Enheden bruger disse data til at fastslå, om vinden rummer eller skralder pga. skiftende vindretninger.

**BEMÆRK:** quatix bruger en GPS-baseret kurs til at bestemme din kurs i funktionen Tack Assist og indregner ikke andre faktorer, der kan påvirke bådens retning, som f.eks. strømforhold og tidevand.

## Rummer

Når vinden rummer, er vindretningen ① ændret, så din faktiske kurs ② bringer dig tættere på din destination ③, end din tilsigtede kurs ④ ville have gjort.

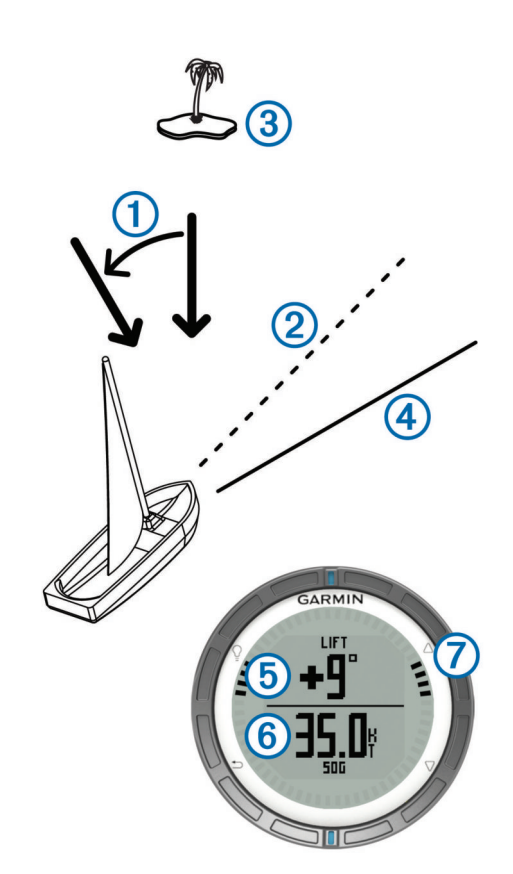

Enheden viser i grader, hvor meget din faktiske kurs afviger fra din forventede kurs, ⑤ samt din fart over grund ⑥. Kantmærkerne ⑦ giver en hurtig reference, som viser, hvor meget vinden rummer.

Når vinden fortsætter med at rumme, bør du genkalibrere den sande vindretning eller vinklen for den aktuelle halse. Genkalibreringen sikrer, at Tack Assist giver nøjagtige oplysninger.

#### Skralder

Når vinden skralder, er vindretningen ① ændret, så din faktiske kurs ② bringer dig længere væk fra din destination ③, end din tilsigtede kurs ④ ville have gjort.

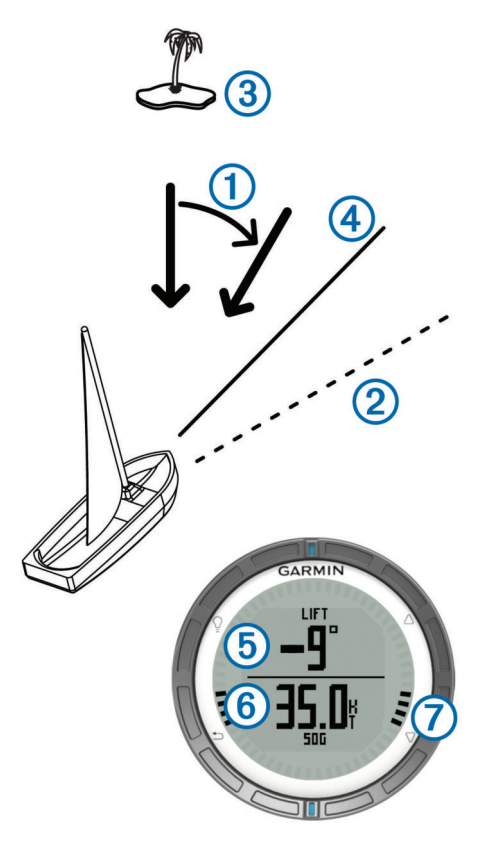

Enheden viser i grader, hvor meget din faktiske kurs afviger fra din forventede kurs, (5) samt din fart over grund (6). Kantmærkerne (7) giver en hurtig reference, som viser, hvor meget vinden skralder.

Fortsætter vinden med at skralde, bør du ændre halse og genkalibrere den sande vindretning eller vinklen for den aktuelle halse. Genkalibreringen sikrer, at Tack Assist giver nøjagtige oplysninger.

## Konfiguration af Tack Assist-indstillinger

- 1 Vælg den blå tast.
- 2 Vælg Tack Assist.
- **3** Vælg en funktion:
  - For at aktivere Tack Assist skal du vælge Aktiver.
  - For at deaktivere Tack Assist skal du vælge Sluk.
  - For at aktivere/deaktivere kantmærkerne skal du vælge **Kantmærker**.

#### Kalibrering af Tack Assist

Før du kan bruge Tack Assist, skal du kalibrere den optimale vendevinkel for båden.

- 1 Vælg den blå tast.
- 2 Vælg Tack Assist > Fuld kalibrering.
- 3 Følg instruktionerne på skærmen.

#### Manuel kalibrering af Tack Assist

Under en kapsejlads kan du få brug for at justere de individuelle indstillinger for tack assist for at tilpasse dem efter ændrede sejlforhold.

**BEMÆRK:** Se side 6 for at få mere at vide om forholdet mellem de data, der gemmes af funktionen Tack Assist.

- 1 Vælg den blå tast.
- 2 Vælg Tack Assist.
- 3 Vælg en funktion:

 Hvis du vil kalibrere retningen for bagbords eller styrbords halse, skal du holde en stabil kurs langs den tilsigtede bagbords eller styrbords halse og vælge Genkalibrering.

**BEMÆRK:** Når du genberegner retningen for bagbords eller styrbords halse, forbliver vendevinklen den samme, og medianen for den sande vindretning og den modsatte halseretning genberegnes.

 Hvis du vil ændre vendevinklen, skal du vælge Vendevinkel og vælge en vinkel.

**BEMÆRK:** Når du ændrer vendevinklen, forbliver medianen for den sande vindretning den samme, og bagbords og styrbords halse ændres begge med halvdelen af den udførte ændring af halseretningen i forhold til den sande vindretning. Hvis halseretningen f.eks. ændres med 10°, ændres bagbords halse med -5°, og styrbords halse ændres med 5°. Hvis halseretningen ændres med -10°, ændres bagbords halse med 5°, og styrbords halse ændres med -5°.

 Hvis du vil ændre medianen for den sande vindretning, skal du vælge Ægte vind D og vælge retningen.

**BEMÆRK:** Når du ændrer medianen for den sande vindretning, forbliver vendevinklen den samme, og ændringerne af bagbords og styrbords halse svarer til ændringen af medianen for den sande vindretning. Hvis medianen for den sande vindretning f.eks. ændres med 10°, ændres både bagbords og styrbords halse med 10°.

# Visning af tidevandsoplysninger

Du kan få vist oplysninger om en tidevandsstation, inklusive højden på tidevandet og tidspunktet for næste høj- og lavvande.

- 1 Vælg den blå tast.
- 2 Vælg Tidevand > Søg nær.
- 3 Vælg en funktion:
  - Hvis du vil søge i nærheden af et tidligere gemt waypoint, skal du vælge Waypoints og vælge eller søge efter et waypoint.
  - Hvis du vil søge i nærheden af en bestemt by, skal du vælge **Byer** og vælge eller søge efter en by.

Der vises en liste med tidevandsstationer i nærheden af den valgte position.

4 Vælg en station.

Der vises en 24-timers tidevandskort for den aktuelle dato, som viser den aktuelle tidevandshøjde ①, og hvornår det næste højvande ② og lavvande ③ vil indtræffe.

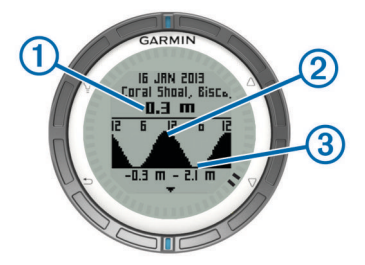

- 5 Vælg en funktion:
  - Hvis du vil have vist mere detaljerede oplysninger om tidevandets næste fire højde- og lavpunkter, skal du vælge √.
  - Hvis du vil panorere tidevandskortet, skal du vælge den blå tast og vælge **Panorer kort**.
  - Hvis du vil have vist tidevandsoplysninger for en anden dato, skal du vælge den blå tast, vælge Skift dato og vælge datoen.

# Parring med en autopilot

Se brugervejledningen for GHC<sup>™</sup> for at få flere oplysninger om brugen af GHC.

- 1 Vælg den blå tast.
- 2 Vælg Autopilot > Ja.
- 3 Indstil GHC til at søge efter en fjernenhed.

Når enhederne er parret, vises skærmen med autopiloten på quatix.

Når enheden er parret med din autopilot, genopretter den automatisk forbindelsen til autopiloten, hver gang den er inden for rækkevidde.

**BEMÆRK:** Hvis du vil parre med en anden autopilot, skal du holde  $\triangle$  og  $\bigtriangledown$  nede for at nulstille det eksisterende autopilotpar og derefter gentage trin 2 og 3.

## Sådan bruges autopiloten

Før du kan bruge quatix til at styre en autopilot, skal du installere og konfigurere et kompatibelt Garmin GHP™ autopilotsystem og parre din quatix med GHC enheden. Se brugervejledningen til autopiloten for at få flere oplysninger.

- 1 Vælg den blå tast.
- 2 Vælg Autopilot.
- 3 Vælg en funktion:
  - Hvis du vil aktivere autopilotens Hold kursen-funktion, skal du holde en fast kurs, vælge Slå til og give slip på roret.

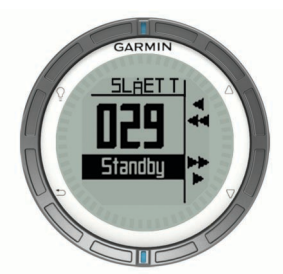

- Hvis du vil ændre kursen i intervaller på 1° med autopiloten aktiveret, skal du vælge △ for bagbord og ∇ for styrbord.
- Hvis du vil udføre en drejning i trin med autopiloten aktiveret, skal du holde △ nede for bagbord og ∇ for styrbord.
- Hvis du vil aktivere en forudindstillet handling, skal du vælge Forudindstillinger og vælge en handlingsknap.
   En grafik viser en registrering af den handling, der udføres med knappen.
- Hvis du vil tage roret, skal du vælge Standby.
- Hvis du vil se ur og datasider, skal du vælge 5.
  BEMÆRK: Autopiloten kan hurtigt deaktiveres, mens du ser uret eller datasiderne, hvis du vælger den blå tast og vælger Standby.

# Ur

## Indstilling af alarm

- 1 Vælg den blå tast.
- 2 Vælg Ur > Tidsalarm > Tilføj alarm.
- **3** Brug den blå tast,  $\triangle$  og  $\bigtriangledown$  til indstilling af tiden.
- 4 Vælg Tone, Vibration eller Tone & Vibration.
- 5 Vælg Én gang, Dagligt eller Hverdage.

#### Start af nedtællingstimer

- 1 Vælg den blå tast.
- 2 Vælg Ur > Timer.

- **3** Brug den blå tast,  $\triangle$  og  $\bigtriangledown$  til indstilling af tiden.
- 4 Vælg om nødvendigt Meddelelse, og vælg en indstilling.
- 5 Vælg Start.

### Brug af stopur

- 1 Vælg den blå tast.
- 2 Vælg Ur > Stopur.
- 3 Vælg Start.

### Tilføjelse af en brugerdefineret tidszone

- 1 Vælg den blå tast.
- 2 Vælg Ur > Andre zoner > Tilføj zone.
- 3 Vælg en tidszone.

Den tilpassede tidszoneside føjes til den aktuelle profil.

### Redigering af en brugerdefineret tidszone

- 1 Vælg den blå tast.
- 2 Vælg Ur > Andre zoner.
- 3 Vælg en tidszone.
- 4 Vælg en funktion:
  - Hvis du vil ændre tidszone, skal du vælge Rediger zone.
  - Hvis du vil ændre navnet på tidszonen, skal du vælge **Rediger etiket**.

## Alarmer

Du kan indstille enheden til at advare dig i mange forskellige situationer, hvor det er vigtigt, at du er opmærksom på de omgivende forhold eller andre data. Der er tre typer alarmer: hændelsesalarmer, områdealarmer og tilbagevendende alarmer.

- Hændelsesalarm: Med en hændelsesalarm advares du én gang. Hændelsen er en bestem værdi. Du kan f.eks. indstille enheden til at advare dig, når du når en bestemt elevation.
- **Områdealarm**: Med en områdealarm får du besked, hver gang enheden er over eller under et bestemt værdiområde. Du kan f.eks. indstille enheden til at advare dig, når hastigheden er under 5 knob og over 15 knob.
- **Tilbagevendende alarm**: Med en tilbagevendende alarm, får du besked hver gang enheden registrerer en bestemt værdi eller et bestemt interval. Du kan f.eks. indstille enheden til at give dig et signal hvert 30. minut.

| Alarmnavn          | Alarmtype                               | Beskrivelse                                                                                                    |
|--------------------|-----------------------------------------|----------------------------------------------------------------------------------------------------|
| Ankervagt          | Hændelse                                | Du kan angive en maksimal<br>distance, som dit fartøj må<br>drive, efter du har kastet<br>anker.                                                                                                    |
| Alarmpunkter       | Tilbagevendende                         | Se side 9.                                                                                                    |
| Distance           | Hændelse,<br>tilbagevendende            | Du kan indstille et interval<br>eller en brugerdefineret<br>distance fra den endelige<br>destination.                                                                                                 |
| Tid                | Hændelse,<br>tilbagevendende            | Du kan indstille et interval<br>eller en brugerdefineret tid<br>før det anslåede<br>ankomsttidspunkt.                                                                                                 |
| Elevation          | Hændelse,<br>område,<br>tilbagevendende | Du kan indstille minimum- og<br>maksimumværdier for<br>elevation. Du kan også<br>indstille enheden til at give<br>dig besked, når du har udført<br>en bestemt mængde<br>opstigning eller nedstigning. |
| Navigationsankomst | Hændelse                                | Du kan indstille alarmer for<br>ankomst til waypoints og til<br>den endelige destination for<br>et spor eller en rute.                                                                                |

| Alarmnavn | Alarmtype | Beskrivelse                                                  |  |
|-----------|-----------|--------------------------------------------------------------|--|
| Hastighed | Område    | Du kan indstille minimum- of maksimumværdier for hastighed.  |  |
| Batteri   | Hændelse  | Du kan indstille en<br>minimumsværdi for<br>batteriniveauet. |  |

#### Indstilling af en alarmpunktsalarm

Alarmpunktsalarmer underretter dig, når du er inden for et angivet område for en bestemt position.

- 1 Vælg den blå tast.
- 2 Vælg Alarmer > Alarmpunkter > Rediger > Opret ny.
- 3 Vælg en position.
- 4 Indsæt en radius.
- 5 Vælg Udført.

# Navigering med Sight 'N Go

Du kan rette enheden mod et objekt på afstand, f.eks. et vandtårn, fastlåse retningen og navigere til objektet.

- 1 Vælg den blå tast.
- 2 Vælg GPS-værktøjer > Sight 'N Go.
- 3 Peg de blå mærker på rammen mod et objekt.
- 4 Vælg den blå tast.
- 5 Vælg en funktion:
- Vælg Sæt kurs for at navigere til det fjerne objekt.
  - Vælg Projicer (side 3).
- 6 Naviger ved hjælp af kompasset (side 2) eller kort (side 5).

# Beregning af størrelsen på et område

Inden du kan beregne størrelsen på et område, skal du modtage satellitsignaler (side 2).

- 1 Vælg den blå tast.
- 2 Vælg GPS-værktøjer > Områdeberegning
- 3 Gå langs omkredsen af det område, der skal beregnes.
- 4 Når du er færdig, skal vælge den blå tast for at beregne området.
- 5 Vælg en funktion:
  - Vælg Gem spor, indtast et navn, og vælg Udført.
  - Vælg Skift enheder for at konvertere området til en anden måleenhed.
  - Vælg <sup>←</sup>) for at afslutte uden at gemme.

# Visning af almanakker

Du kan få vist almanakoplysninger om solen og månen samt om jagt og fiskeri.

- 1 Vælg den blå tast.
- **2** Vælg en funktion:
  - Hvis du vil have vist oplysninger som solopgang, solnedgang og månenedgang, skal du vælge GPSværktøjer > Sol og måne.
  - Hvis du vil have vist, hvilke tidspunkter der forventes at være de bedste til jagt og fiskeri, skal du vælge GPSværktøjer > Jagt og fiskeri.
- 3 Hvis det er nødvendigt, skal du vælge  $\triangle$  eller  $\bigtriangledown$  for at få vist en anden dag.

# Visning af satellitoplysninger

Siden Satellit viser din aktuelle position, GPS-nøjagtighed, satellitpositioner og signalstyrke.

1 Vælg den blå tast.

- 2 Vælg Start GPS.
- 3 Vælg den blå tast.
- 4 Vælg GPS-værktøjer > Satellit.
- 5 Vælg  $\bigtriangledown$  for at få vist yderligere oplysninger.

#### Simulering af en position

Når du planlægger ruter eller aktiviteter i et andet område, kan du slå GPS-funktionen fra og simulere en anden position.

- 1 Vælg den blå tast.
- 2 Vælg Opsætning > System > GPS-tilstand > Demonstrationstilstand.
- 3 Vælg en position.
- 4 Vælg Go > Flyt til position.

# ANT+<sup>™</sup> Sensorer

Enheden er kompatibel med dette valgfri trådløse ANT+ tilbehør.

- tempe™ trådløs temperatursensor (side 10)
- Pulsmåler

Du kan finde oplysninger om kompatibilitet og køb af yderligere sensorer ved at gå til http://buy.garmin.com.

# Parring af ANT+-sensorer

Parring er en forbindelse, der oprettes mellem ANT+ trådløse enheder, f.eks. når der oprettes forbindelse mellem en tempe temperatursensor og din Garmin enhed.

1 Flyt enheden inden for sensorens rækkevidde (3 m).

**BEMÆRK:** Hold dig 10 meter væk fra andre ANT+ sensorer under parringen.

- 2 Vælg den blå tast.
- 3 Vælg Opsætning > ANT-sensor.
- 4 Vælg din sensor.
- 5 Vælg Ny søgning.

Når sensoren er parret med din enhed, ændrer sensorens status sig fra **Søger** til **Tilsluttet**. Sensordata vises i serien af datasider eller i et brugerdefineret datafelt.

#### Tip til parring af ANT+ tilbehør med din Garmin enhed

- Kontroller, at ANT+ tilbehøret er kompatibelt med din Garmin enhed.
- Før du parrer ANT+ tilbehøret med din Garmin enhed, skal du flytte dig 10 m (32,9 fod) væk fra andet ANT+ tilbehør.
- Bring Garmin enheden inden for rækkevidden på 3 m (10 fod) for ANT+ tilbehøret.
- Når du har parret første gang, genkender din Garmin enhed automatisk ANT+ tilbehøret, hver gang det aktiveres. Denne proces gennemføres automatisk, når du tænder for Garmin enheden, og den tager kun få sekunder, når tilbehøret er aktiveret og fungerer korrekt.
- Når parringen er gennemført, modtager din Garmin enhed kun data fra dit tilbehør, og du kan godt nærme dig andet tilbehør.

# Streaming af NMEA 2000 data

Under sporing eller navigering kan din enhed streame data fra a NMEA 2000 netværk, som er udstyret med en Garmin GNT.

- 1 Vælg den blå tast.
- 2 Vælg Opsætning > ANT-sensor > GNT > Til.

Datasiderne viser oplysninger fra de sensorer, som er tilsluttet til NMEA 2000 netværket. Du kan tilpasse de datafelter, som vises på hver dataside.

3 Vælg 5 to gange

4 Vælg Stream N2K for at starte streaming af NMEA 2000 data.

Hvis du vil stoppe streaming af NMEA 2000 data, skal du vælge den blå tast og vælge **Stop N2K**.

# Brug af Automatisk mand overbord

Hvis enheden er forbundet med en Garmin GNT, kan du indstille enheden til automatisk at udløse den forudindstillede funktion til mand over bord, hvis enheden mister kontakten med en GNT i mere end 10 sekunder.

- 1 Vælg den blå tast.
- 2 Vælg Auto MOB > Til.

Når enheden mister kontakt med en GNT i mere end 10 sekunder, aktiveres funktionen for mand over bord på enheden og alle Garmin plottere, der er tilsluttet NMEA 2000 netværket. Der oprettes et mand over bord-waypoint på plotteren og enheden.

- 3 Vælg en funktion:
  - Hvis du vil bekræfte aktiveringen af mand over bord og gemme MOB-waypoint, skal du vælge Bekræft.
  - Hvis du vil afvise aktiveringen af mand over bord i tilfælde af en utilsigtet aktivering, skal du vælge **Ryd**.
  - Hvis du vil afvise aktiveringen af mand over bord og deaktivere den automatiske funktion for mand over bord, skal du vælge **Deaktiveret**.

## tempe

tempe er en ANT+ trådløs temperatursensor. Du kan fastgøre sensoren på en sikker strop eller en løkke, hvor den eksponeres for den omgivende luft og derfor fungerer som kilde for nøjagtige temperaturoplysninger. Du skal parre tempe med din enhed for at få vist temperaturoplysninger fra tempe.

# Påsætning af pulsmåleren

**BEMÆRK:** Hvis du ikke har en pulsmåler, kan du springe denne handling over.

Pulsmåleren skal bæres direkte på huden, lige under brystbenet. Den skal sidde så tæt, at den bliver, hvor den er, under din aktivitet.

1 Sæt pulsmålermodulet ① på remmen.

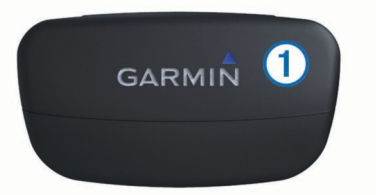

2 Gør begge elektroderne ② bagpå remmen våde for at sikre en stærk forbindelse mellem dit bryst og senderen.

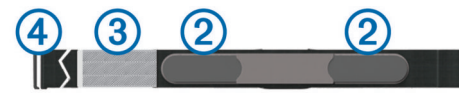

- **3** Hvis pulsmåleren har kontaktområde ③, skal du gøre kontaktområdet vådt.
- 4 Spænd remmen rundt om din brystkasse, og tilslut krogen på remmen ④ til løkken.

Logoet Garmin skal vende den højre side opad.

**5** Bring enheden inden for rækkevidde (3 m) af pulsmåleren.

Efter du har monteret pulsmåleren, står den på standby og er klar til at sende data.

**TIP:** Hvis pulsdata er sporadiske eller ikke vises, er det muligvis nødvendigt at stramme remmen om brystet eller varme op i 5-10 minutter.

# Tilpasning af din enhed

## Opsætningsoversigt

Menuen Opsætning rummer mange muligheder for at tilpasse enheden. Garmin anbefaler, at du bruger den nødvendige tid på at sætte dig ind i indstillingerne for hver funktion. Hvis du bruger den nødvendige tid på at tilpasse indstillingerne inden din aktivitet, kommer du til at bruge mindre tid på at indstille uret under aktiviteten.

Vælg den blå tast, og vælg Opsætning.

**BEMÆRK:** Eventuelle ændringer, du foretager, gemmes i den aktive profil (side 1).

- **System**: Angiver indstillinger for GPS, piletaster og enhedens sprog (side 10).
- Datasider: Tilpasser datasider og -felter (side 10).
- Sensorer: Tilpasser indstillingerne for kompasset (side 11) og højdemåleren (side 11).
- **ANT-sensor**: Indstiller trådløst tilbehør som f.eks. pulsmåleren eller tempe (side 9).
- Toner: Tilpasser toner og vibrationer (side 11).
- **Display**: Justerer baggrundslyset og skærmens kontrast (side 11).
- Nulstil: Rydder tripdata, sensor plotdata (side 15), waypoints eller en sporlog eller nulstiller alle dine indstillinger (side 15).
- Kort: Tilpasser kortretningen og hvordan elementer vises på kortet (side 11).
- Spor: Tilpasser indstillingerne for sporregistrering (side 11).
- Tid: Tilpasser udseendet af siden Tid (side 11).
- Enheder: Ændrer måleenhed for data som f.eks. distance, højde og temperatur (side 11).
- **Positionsformat**: Ændrer den måde, dine positionsdata vises på (side 12).
- **Profiler**: Ændrer den aktive profil og giver dig mulighed for at redigere dine profiler (side 1).
- Menu: Tilpasser de menupunkter, der vises i hovedmenuen (side 12).

Om: Viser oplysninger om enheden og softwaren (side 12).

# Systemindstillinger

Vælg Opsætning > System.

- **GPS-tilstand**: Indstiller GPS-enheden til **Normal** eller **Demonstrationstilstand** (GPS fra).
- WAAS: Indstiller enheden til at bruge GPS-signaler med WAAS-nøjagtighed (Wide Area Augmentation System). Hvis du vil have oplysninger om WAAS, skal du gå til www.garmin.com/aboutGPS/waas.html.
- **Genvejstaster**: Giver mulighed for at tilpasse hold-funktionen for piletasterne.
- Sprog: Indstiller sproget på enheden.

**BEMÆRK:** Når du ændrer tekstsproget, ændres sproget af brugerindtastede data eller kortdata.

**USB-tilstand**: Indstiller enheden til at bruge masselagringstilstand eller Garmin-tilstand, når den er forbundet med en computer.

# **Tilpasning af datasiderne**

Du kan tilpasse datasiderne for hver profil.

- 1 Vælg den blå tast.
- 2 Vælg Opsætning > Datasider.
- 3 Vælg en kategori.
- 4 Vælg en funktion:
  - Hvis du vil ændre de datasider, der vises, når du ikke streamer NMEA 2000-data, skal du vælge GPS.
  - Hvis du vil ændre de datasider, der vises, når du streamer NMEA 2000 data, skal du vælge N2K Stream.
- 5 Vælg Tilføj side.
- 6 Følg instruktionerne på skærmen for at vælge antallet og typen af datafelter, der skal vises.
- 7 Vælg en eksisterende dataside, hvis det er nødvendigt.
- 8 Vælg en funktion:
  - Vælg Rediger, og tilpas datafelterne.
  - Vælg Flyt op eller Flyt ned for at ændre datasidernes rækkefølge.
  - Vælg Slet for at fjerne datasiden fra sideløkken.

# Kompasindstillinger

# Vælg Opsætning > Sensorer > Kompas.

- **Display**: Indstiller kompassets retningsvisning til grader eller milliradianer.
- **Nordreference**: Indstiller kompassets nordlige reference (side 11).

**Tilstand**: Indstiller kompasset til enten at anvende en kombination af GPS og de elektroniske sensordata under bevægelse (**Automatisk**) eller kun GPS-data (**Fra**).

Kalibrer: Gør det muligt for dig at kalibrere kompasset manuelt (side 2).

# Indstilling af nordreference

Du kan indstille den retningsreference, der bruges til beregning af oplysninger om kurs.

- 1 Vælg den blå tast.
- 2 Vælg Opsætning > Sensorer > Kompas > Nordreference.
- 3 Vælg en funktion:
  - Vælg **Sand** for at indstille geografisk nord som kursreference.
  - Vælg Magnetisk for at indstille din positions magnetiske deklination automatisk.
  - Vælg Gitter for at indstille nord-gitter (000°) som kursreference.
  - Hvis du vil indstille værdien for den magnetiske variation manuelt, skal du vælge Bruger, indtaste den magnetiske varians og vælge Udført.

# Indstillinger af højdemåler

Vælg Opsætning > Sensorer > Højdemåler.

- Automatisk kalibrering: Giver højdemåleren mulighed for at kalibrere sig selv, hver gang du slår GPS-sporing til.
- Barometerplot: Variabel registrerer højdeændringer, mens du bevæger dig. Fast antager, at enheden står stille i en fast højde, så barometertrykket kun ændres pga. vejrforhold. Omgivende tryk registrerer ændringer i det omgivende tryk over tid.
- Elevationsplot: Indstiller enheden til at registrere højdeændringer over en tidsperiode eller en afstand.
- Kalibrer: Giver mulighed for manuel kalibrering af højdemålersensoren.

# Indstilling af enhedstoner

Du kan tilpasse toner til meddelelser og taster.

- 1 Vælg den blå tast.
- 2 Vælg Opsætning > Toner.
- 3 Vælg Beskeder eller Taster.
- 4 Vælg en funktion.

# Skærmindstillinger

Vælg Opsætning > Display.

Baggrundslys: Justerer baggrundsbelysningens niveau, og hvor længe baggrundslyset lyser.

Kontrast: Justerer skærmkontrasten.

# Kortindstillinger

Vælg Opsætning > Kort.

- **Retning**: Justerer, hvordan kortet vises på siden. **Nord op** viser nord øverst på siden. **Spor op** viser din aktuelle rejseretning mod den øverste del af siden.
- Auto Zoom: Vælger automatisk det optimale zoomniveau til brug på kortet. Når Fra er valgt, skal du zoome ind eller ud manuelt.
- punkter: Vælger zoomniveau for punkter på kortet.
- **Sporlog**: Giver dig mulighed for at få vist eller skjule spor på kortet.
- Linjen Go To: Giver dig mulighed for at vælge, hvordan banen vises på kortet.
- Kortfarver: Giver dig mulighed for at vælge, om land eller vand skal fremhæves på kortet.

# Indstillinger for spor

Vælg Opsætning > Spor.

- Metode: Vælger en metode til registrering af spor. Automatisk registrerer sporene med variable mellemrum for at oprette den optimale gengivelse af dine spor. Hvis du vælger Distance eller Tid, kan du indstille intervalhyppigheden manuelt.
- **Interval**: Giver dig mulighed for at indstille registreringshyppigheden for sporloggen. Hyppig registrering af punkter skaber et mere detaljeret spor, men det fylder også sporloggen hurtigere.
- Auto Start: Indstiller enheden til automatisk registrering af dit spor, når du vælger Start GPS.
- Auto Gem: Indstiller enheden til automatisk lagring af dit spor, når du slår GPS-funktionen fra.
- Auto Pause: Indstiller enheden til at stoppe registreringen af dit spor, når du ikke bevæger dig.

# Tidsindstillinger

Vælg Opsætning > Tid.

- Siden Tid: Giver dig mulighed for at tilpasse, hvordan klokkeslættet vises.
- **Formater**: Gør dig mulighed for at vælge 12- eller 24-timers tidsformat på displayet.
- **Tidszone**: Giver dig mulighed for at vælge tidszone for enheden. Du kan vælge **Automatisk** for at indstille tiden automatisk ud fra GPS-positionen.

# Ændring af måleenhed

Du kan tilpasse måleenhederne for distance og hastighed, højde, dybde, temperatur og tryk.

- 1 Vælg den blå tast.
- 2 Vælg Opsætning > Enheder.
- 3 Vælg en måletype.
- 4 Vælg måleenhed

# Indstillinger for positionsformat

**BEMÆRK:** Du skal kun ændre positionsformatet eller kortdatum, hvis du anvender et kort eller søkort, der angiver et andet positionsformat.

#### Vælg Opsætning > Positionsformat.

- Formater: Indstiller det positionsformat, som en positionsmåling vises i.
- Referencepunkt: Indstiller det koordinatsystem, som kortet er struktureret i.
- **Sfære**: Viser det koordinatsystem, som enheden bruger. Standardkoordinatsystemet er WGS 84.

# Tilpasning af hovedmenuen

Du kan tilføje, slette eller flytte elementer i hovedmenuen.

- 1 Vælg den blå tast.
- 2 Vælg Opsætning > Menu.
- 3 Vælg et menupunkt.
- 4 Vælg en funktion:
  - Vælg Flyt op eller Flyt ned for at ændre elementets placering på listen.
  - · Vælg Fjern for at slette et element på listen.
  - Vælg Indsæt for at føje et element til listen.

# Enhedsoplysninger

## Visning af enhedsoplysninger

Du kan se enheds-id, softwareversion og licensaftale.

- 1 Vælg den blå tast.
- 2 Vælg Opsætning > Om.

# **Opdatering af softwaren**

**BEMÆRK:** Opdatering af software sletter ikke nogen af dine data eller indstillinger.

- 1 Slut enheden til din computer med det medfølgende USBkabel.
- 2 Gå til www.garmin.com/products/webupdater.
- 3 Følg instruktionerne på skærmen.

# Vedligeholdelse af enheden

#### BEMÆRK

Brug ikke en skarp genstand til rengøring af enheden.

Undgå kemiske rengøringsmidler, opløsnings- og insektmidler, der kan beskadige plastikkomponenterne og overfladebehandlingen.

Rengør enheden grundigt med rent vand efter udsættelse for klor, saltvand, solcreme, makeup, alkohol eller andre skrappe kemikalier. Lang tids udsættelse for disse stoffer kan skade kabinettet.

Undgå at trykke på tasterne under vandet.

Undgå hårde stød og hårdhændet behandling, da det kan reducere produktets levetid.

Du må ikke opbevare enheden på steder, hvor den kan blive udsat for ekstreme temperaturer i længere tid, da det kan føre til permanente skader på enheden.

#### Rengøring af enheden

- 1 Rengør enheden med en klud fugtet med en mild rengøringsmiddelopløsning.
- 2 Tør den af.

# Specifikationer

| Batteritype             | 500 mAh litiumion-batteri                                                |
|-------------------------|--------------------------------------------------------------------------|
| Batterilevetid          | Op til 6 uger                                                            |
| Vandtæthed              | Vandtæt ned til 50 m (164 fod)                                           |
|                         | <b>BEMÆRK:</b> Uret er designet til svømning nær overfladen.             |
| Driftstemperaturområde  | Fra -4 °F til 122 °F (fra -20 °C til 50 °C)                              |
| Radiofrekvens/protokol: | 2,4 GHz ANT+ trådløs<br>kommunikationsprotokol<br>Bluetooth® Smart-enhed |

# Batterioplysninger

Den faktiske batterilevetid afhænger af, hvor meget du bruger GPS, enhedssensorer, trådløse sensorer (ekstraudstyr) og baggrundsbelysningen.

| Batterilevetid | Tilstand                         |
|----------------|----------------------------------|
| 16 timer       | Normal GPS-tilstand              |
| 25 timer       | NMEA 2000 streaming, GPS slukket |
| Op til 2 uger  | Altid tændt sensortilstand       |
| Op til 6 uger  | Urtilstand                       |

# Datahåndtering

**BEMÆRK:** Enheden er ikke kompatibel med Windows 95, 98, Me, Windows NT<sup>®</sup> og Mac OS 10.3 og tidligere.

#### Filtyper

Enheden understøtter disse filtyper.

- Filer fra HomePort. Gå til www.garmin.com/trip\_planning.
- GPI-brugerdefinerede POI-filer fra Garmin POI Loader. Gå til
  www.garmin.com/products/poiloader.
- GPX-sporfiler.
- GPX-geocache-filer. Gå til www.opencaching.com.

# Sletning af filer

#### BEMÆRK

Hvis du ikke ved, hvad en fil skal bruges til, må du ikke slette den. Hukommelsen i din enhed indeholder vigtige systemfiler, som ikke må slettes.

- 1 Åbn drevet eller disken Garmin.
- 2 Åbn en mappe eller diskenhed, hvis det er nødvendigt.
- 3 Vælg en fil.
- 4 Tryk på tasten Slet på tastaturet.

## Frakobling af USB-kablet

Hvis din enhed er forbundet til din computer som et flytbart drev, skal du frakoble din enhed fra din computer på en sikker måde for at forhindre tab af data. Hvis din enhed er forbundet til din Windows computer som en bærbar enhed, er det ikke nødvendigt at frakoble den på en sikker måde.

1 Fuldfør en handling:

- På Windows computere skal du vælge Sikker fjernelse af hardware på proceslinjen og vælge din enhed.
- For Mac computere skal du trække diskikonet til papirkurven.
- 2 Tag kablet ud af computeren.

# Datafelter

BAROMETER: Det aktuelle tryk med kalibrering.

BATTERI: Den resterende batterilevetid.

**BEVÆGELSESGENNEMSNIT**: Den gennemsnitlige hastighed i bevægelse siden den seneste nulstilling.

- **BEVÆGELSESTID**: En løbende beregning af den tid, du har bevæget dig, siden den seneste nulstilling.
- **COG**: Den faktiske rejseretning, uanset hvilken kurs der følges, samt midlertidige variationer i retning.
- DATO: Den aktuelle dag, måned og år.
- **DISTANCE**: En løbende beregning af den tilbagelagte distance siden den sidste nulstilling.
- **DISTANCETÆLLER:** En løbende beregning af tilbagelagt distance for alle ture. Denne måling slettes ikke ved nulstilling af tripdata.
- **DREJ**: Vinkelforskellen (i grader) mellem pejlingen til din destination og din aktuelle kurs. L betyder drej til venstre. R betyder drej til højre. Du skal være i gang med at navigere, for at disse oplysninger vises.
- **ELEVATION**: Højden over eller under havets overflade for din aktuelle position.
- **GENNEMSNITLIG NEDSTIGNING**: Nedstigningens gennemsnitlige lodrette distance.
- GENNEMSNITLIG OPSTIGNING: Stigningens gennemsnitlige lodrette distance siden den seneste nulstilling.
- **GENNEMSNITSFART**: Den gennemsnitlige hastighed i bevægelse og stoppet siden den seneste nulstilling.
- GLIDEHÆLDNING: Den påkrævede glidehældning for at stige ned fra din aktuelle position til destinationshøjden. Du skal være i gang med at navigere, for at disse oplysninger vises.
- GLIDEHÆLDNING TIL DESTINATION: Den påkrævede glidehældning for at stige ned fra din aktuelle position til destinationshøjden. Du skal være i gang med at navigere, for at disse oplysninger vises.
- GPS: GPS-satellitsignalets styrke.
- **GPS ELEVATION**: Højden for din aktuelle position ved hjælp af GPS.
- KLOKKESLÆT: Det aktuelle klokkeslæt baseret på din aktuelle position og dine tidsindstillinger (format, tidszone og sommertid).
- **KOMPAS**: En visuel gengivelse af den retning, enheden peger i.
- KORRIGERET RETNING: Retningen baseret på den retning, du bevæger dig i. Hvis du ikke bevæger dig, svarer den korrigerede retning til kompasretningen.
- **KURS**: Retningen fra din startposition til en destination. Banen kan vises som en planlagt eller indstillet rute. Du skal være i gang med at navigere, for at disse oplysninger vises.
- LÆNGDE/BREDDE: Den aktuelle position i længde- og breddegrad uanset den valgte indstilling for positionsformat.
- LODRET FART: Stignings- eller nedstigningshastigheden over tid.
- **LUFTTEMPERATUR**: Lufttemperaturen. Din kropstemperatur påvirker temperatursensoren.
- LØFT: Vinklen for fartøjets løft eller afvigelse.
- MAKSIMAL ELEVATION: Den største højde, der er nået siden den seneste nulstilling.
- MAKSIMAL FART: Den største hastighed, der er nået siden den seneste nulstilling.
- MAKSIMAL NEDSTIGNING: Den maksimale nedstigningshastighed i fod pr. minut siden den seneste nulstilling.
- **MAKSIMAL OPSTIGNING**: Den maksimale stigningshastighed i fod pr. minut siden den seneste nulstilling.
- **MAKSIMAL TEMPERATUR**: Den maksimale registrerede temperatur i de sidste 24 timer.
- MINIMUM ELEVATION: Den laveste højde, der er nået siden den seneste nulstilling.

- **MINIMUM TEMPERATUR**: Den mindste registrerede temperatur i de sidste 24 timer.
- NÆSTE DESTINATION: Det næste punkt på ruten. Du skal være i gang med at navigere, for at disse oplysninger vises.
- NÆSTE DISTANCE: Den resterende distance til det næste waypoint på ruten. Du skal være i gang med at navigere, for at disse oplysninger vises.
- NÆSTE ETA: Det anslåede klokkeslæt på dagen, hvor du når det næste waypoint på ruten (justeret efter den lokale tid på destinationen). Du skal være i gang med at navigere, for at disse oplysninger vises.
- NÆSTE ETE: Den anslåede resterende tid, inden du når det næste waypoint på ruten. Du skal være i gang med at navigere, for at disse oplysninger vises.
- NÆSTE LODRETTE DISTANCE: Højdedistancen mellem din aktuelle position og det næste waypoint på ruten. Du skal være i gang med at navigere, for at disse oplysninger vises.
- **NEDSTIGNING**: Den samlede højdenedstigning siden den seneste nulstilling.
- OMGIVENDE TRYK: Det ukalibrerede omgivende tryk.
- **PEJLING**: Retningen fra din aktuelle position til en destination. Du skal være i gang med at navigere, for at disse oplysninger vises.
- **POSITION**: Den aktuelle position ved brug af den valgte indstilling for positionsformat.
- PRÆCISION: Fejlmargenen for din nøjagtige position. F.eks. er din GPS-position nøjagtig ned til +/- 3,65 m (12 fod).
- **PULS**: Din puls i hjerteslag pr. minut (bpm). Enheden skal være sluttet til en kompatibel Pulsmåler.
- **RETNING**: Den retning, enheden peger i, baseret på kompasset.
- **SLUT DESTINATION**: Det sidste punkt på ruten til destinationen. Du skal være i gang med at navigere, for at disse oplysninger vises.
- **SLUT DISTANCE**: Den resterende afstand til den endelige destination. Du skal være i gang med at navigere, for at disse oplysninger vises.
- **SLUT ETA**: Det anslåede klokkeslæt på dagen, hvor du når den endelige destination (justeret efter den lokale tid på destinationen). Du skal være i gang med at navigere, for at disse oplysninger vises.
- **SLUT ETE**: Den anslåede resterende tid, inden du når destination. Du skal være i gang med at navigere, for at disse oplysninger vises.
- **SLUT LODRET DISTANCE**: Højdedistancen mellem din aktuelle position og den endelige destination. Du skal være i gang med at navigere, for at disse oplysninger vises.
- SLUT LODRET HASTIGHED TIL DESTINATION: Stigningseller nedstigningshastigheden til en forudbestemt højde. Du skal være i gang med at navigere, for at disse oplysninger vises.
- SLUT POSITION: Positionen af din endelige destination.
- **SOG**: Den faktiske rejsehastighed, uanset hvilken kurs der følges, samt midlertidige variationer i retning.
- **SOLNEDGANG**: Tidspunktet for solnedgang på din GPSposition.

**SOLOPGANG**: Tidspunktet for solopgang på din GPS-position.

- **SPOR DISTANCE**: Den tilbagelagte afstand for det aktuelle spor.
- **STIGNING**: Den samlede højdestigning siden den seneste nulstilling.
- STIGNING: Beregningen af stigning (højde) divideret med løb (distance). Hvis du f.eks. kommer 3 m (10 fod) højere op, hver gang du bevæger dig 60 m (200 fod), er graden 5 %.

#### STOPUR: Stopurstid for den aktuelle aktivitet.

- STYREKURS: Den retning, du skal styre mod for at komme tilbage på den kurs, du indstillede ved navigationens start.
- **TID**: En løbende beregning af den tid, du har bevæget dig og ikke bevæget dig, siden den seneste nulstilling.
- **TID STOPPET**: En løbende beregning af den tid, du ikke har bevæget dig, siden den seneste nulstilling.
- **TIL KURS**: Den retning, du skal bevæge dig i, for at komme tilbage til ruten. Du skal være i gang med at navigere, for at disse oplysninger vises.
- TIMER: Den aktuelle tid for nedtællingstimeren.
- VMG: Hastigheden, hvormed du nærmer dig en destination langs en rute. Du skal være i gang med at navigere, for at disse oplysninger vises.
- VMG TIL WAYPOINT: Den hastighed, som du nærmer dig et waypoint med under navigation.
- XTE: Afveget afstand til venstre eller højre for den oprindelige rute. Du skal være i gang med at navigere, for at disse oplysninger vises.

#### NMEA 2000 Datafelter

#### AFDRIFT: Strømhastigheden.

CARD VIND: Den sande vindretning beskrevet i hovedretninger.

DYBDE: Vanddybden.

INDSTIL: Strømmens retning med reference fra nord.

# Datasider

**TIP:** Du kan tilpasse datasiderne for hver profil (side 10).

Disse sider vises som standard i alle profiler, når du ikke sporer eller navigerer. Disse datasider kan ikke tilpasses.

| Side | GPS slukket |
|------|-------------|
| 1    | Ur          |
| 2    | Temperatur  |
| 3    | Barometer   |
| 4    | Kompas      |

Disse sider vises som standard for sejladsprofilen, når du sporer eller navigerer.

#### BEMÆRK: Siden Tack Assist vises kun, når funktionen er aktiveret (side 7).

| Side | Sporing                            | Navigation                                     | Sporing med NMEA 2000 data                | Navigation med NMEA 2000 data             |
|------|------------------------------------|------------------------------------------------|-------------------------------------------|-------------------------------------------|
| 1    | Tack assist                        | Tack assist                                    | Tack assist                               | Tack assist                               |
| 2    | Kurs over grund og fart over grund | Distance til næste, forløbet tid og<br>pejling | Kurs over grund, dybde og fart over grund | Kurs over grund, dybde og fart over grund |
| 3    | Distance og tid                    | Kurs over grund og fart over grund             | Kort                                      | Pejling og distance til modsat halse      |
| 4    | Kompas                             | Distance og tid                                | Vind VMG                                  | Kort                                      |
| 5    | Barometer                          | Kompas                                         | TWS og TWD                                | Vind VMG og TWS                           |
| 6    | Temperatur                         | Barometer                                      | AWS og AWA                                | AWS og AWA                                |
| 7    | Kort                               | Temperatur                                     | Ur                                        | Ur                                        |
| 8    | Ur                                 | Kort                                           |                                           |                                           |
| 9    |                                    | Ur                                             |                                           |                                           |

Disse sider vises som standard for motorbådsprofilen, når du sporer eller navigerer.

| Side | Sporing                               | Navigation                                  | Sporing med NMEA 2000 data         | Navigation med NMEA 2000 data                                     |
|------|---------------------------------------|---------------------------------------------|------------------------------------|-------------------------------------------------------------------|
| 1    | Kurs over grund og fart<br>over grund | Distance til næste, forløbet tid og pejling | Kurs over grund og fart over grund | Forventet tid på ruten, distance og<br>forventet ankomsttidspunkt |
| 2    | Distance og tid                       | Kurs over grund og fart over grund          | Kort                               | Kort                                                              |
| 3    | Kompas                                | Distance og tid                             | Vandtemperatur og dybde            | Vandtemperatur og dybde                                           |
| 4    | Barometer                             | Kompas                                      | Ur                                 | Ur                                                                |
| 5    | Temperatur                            | Barometer                                   |                                    | Kurs over grund og fart over grund                                |
| 6    | Kort                                  | Temperatur                                  |                                    |                                                                   |

- JORDVINDSHASTIGHED: Vindhastigheden i forhold til jord. Når der ikke er nogen strøm eller afdrift, er jordvindshastigheden den samme som den sande vindhastighed.
- **JORDVINDSRETNING**: Vindretningen i forhold til land med reference fra nord.
- **MODSAT HALSE**: Halseretningen modsat fartøjets retning baseret på den aktuelle halseretning
- **RELATIV VINDCHILL**: Vindchill-temperaturen i forhold til båden.
- RELATIV VINDHASTIGHED: Den målte vindhastighed.
- **RELATIV VINDRETNING**: Vindvinklen målt i forhold til fartøjets forstavn.
- SAND VINDHASTIGHED: Den sande vindhastighed i forhold til fartøjet.
- **TWA**: Vindvinklen i forhold til vandet set fra bådens forstavn med en bagbords eller styrbords vinkel på op til 180 grader.

TWD: Den sande vindretning i forhold til nord.

VANDHASTIGHED: Bådens hastighed i forhold til vandet.

VANDTEMPERATUR: Vandtemperaturen.

- VINDCHILL VED JORDEN: Vindchill-temperaturen i forhold til land.
- VMG TIL VIND: Den hastighed, som du bevæger dig fremad med ind i vinden.

| Side | Sporing | Navigation | Sporing med NMEA 2000 data | Navigation med NMEA 2000 data |
|------|---------|------------|----------------------------|-------------------------------|
| 7    | Ur      | Kort       |                            |                               |
| 8    |         | Ur         |                            |                               |

Disse sider vises som standard for vandsportsprofilen, når du sporer eller navigerer.

| Side | Sporing                            | Navigation                                  | Sporing med NMEA 2000 data         | Navigation med NMEA 2000 data               |
|------|------------------------------------|---------------------------------------------|------------------------------------|---------------------------------------------|
| 1    | Kurs over grund og fart over grund | Distance til næste, forløbet tid og pejling | Kurs over grund og fart over grund | Kurs over grund og fart over grund          |
| 2    | Distance og tid                    | Kurs over grund og fart over grund          | Kort                               | Distance til næste, forløbet tid og pejling |
| 3    | Kompas                             | Distance og tid                             | Vandtemperatur og dybde            | Kort                                        |
| 4    | Barometer                          | Kompas                                      | Ur                                 | Vandtemperatur og dybde                     |
| 5    | Temperatur                         | Barometer                                   |                                    | Ur                                          |
| 6    | Kort                               | Temperatur                                  |                                    |                                             |
| 7    | Ur                                 | Kort                                        |                                    |                                             |
| 8    |                                    | Ur                                          |                                    |                                             |

Disse sider vises som standard for fitnessprofilen.

| Side | Sporing                | Navigation                                                               |
|------|------------------------|--------------------------------------------------------------------------|
| 1    | Distance, tid og tempo | Forventet tid på ruten, distance til næste og forventet ankomsttidspunkt |
| 2    | Fart over grund        | Distance, tid og tempo                                                   |
| 3    | Højdemåler             | Fart over grund                                                          |
| 4    | Kompas                 | Højdemåler                                                               |
| 5    | Kort                   | Kompas                                                                   |
| 6    | Ur                     | Kort                                                                     |
| 7    |                        | Ur                                                                       |

# Fejlfinding

#### Låsning af tasterne

Du kan låse tasterne for at forhindre utilsigtede tryk på tasterne.

- 1 Vælg den dataside, du vil have vist, mens tasterne er låste.
- **2** Hold  $\frown$  og  $\triangle$  nede for at låse tasterne.
- **3** Hold  $\frown$  og  $\triangle$  nede for at låse tasterne op.

#### Nulstilling af enheden

Hvis enheden holder op med at reagere, skal du muligvis nulstille den.

- 1 Hold <sup>Q</sup> nede i mindst 25 sekunder.
- **2** Hold <sup></sup><sup></sup> P nede i ét sekund for at tænde for enheden.

#### Nulstilling af enheden til fabriksindstillingerne

Du kan gendanne alle enhedens indstillinger til fabriksværdierne.

- **1** Vælg den blå tast.
- 2 Vælg Opsætning > Nulstil > Alle indstillingerJa.

#### Rydning af alle sensorplotdata

- 1 Vælg den blå tast.
- 2 Vælg Opsætning > Nulstil > Slet plot > Ja.

# Appendiks

# **Registrering af din enhed**

Hjælp os med at give dig bedre support ved at gennemføre vores onlineregistrering i dag.

- Gå til http://my.garmin.com.
- Opbevar den originale købskvittering eller en kopi af den på et sikkert sted.

# Sådan får du flere oplysninger

Du finder flere oplysninger om dette produkt på Garmin webstedet.

- Gå til www.garmin.com/marine.
- · Gå til www.garmin.com/learningcenter.
- Gå til http://buy.garmin.com, eller kontakt din Garmin forhandler for at få oplysninger om valgfrit tilbehør og reservedele.

# Softwarelicensaftale

VED AT BRUGE PLOTTEREN ACCEPTERER DU AT VÆRE BUNDET AF VILKÅRENE OG BETINGELSERNE I DEN FØLGENDE SOFTWARELICENSAFTALE. LÆS DENNE AFTALE GRUNDIGT.

Garmin Ltd. og dets datterselskaber ("Garmin") giver dig en begrænset licens til at bruge softwaren i denne enhed ("Softwaren") i binær udførbar form ved normal brug af produktet. Titel, ejendomsret og intellektuelle ejendomsrettigheder til Softwaren forbliver hos Garmin og/eller dets tredjepartsleverandører.

Du bekræfter, at Softwaren tilhører Garmin og/eller dets tredjepartsleverandører, og at den er beskyttet ifølge amerikansk lov om ophavsret og internationale aftaler om ophavsret. Endvidere bekræfter du, at Softwarens struktur, organisering og kode, hvor kildekoden ikke er leveret, er værdifulde forretningshemmeligheder ejet af Garmin og/eller dets tredjepartsleverandører, og at Softwaren i kildekodeform er en værdifuld forretningshemmelighed, der forbliver Garmins og/ eller dets tredjepartsleverandørers ejendom. Du accepterer, at softwaren eller nogen del af denne ikke må skilles ad, demonteres, modificeres, ommonteres, omstruktureres eller reduceres til læsbar form, og at du ikke må skabe enheder, der er afledt af eller baseret på denne software. Du accepterer, at du ikke må eksportere eller reeksportere produktet til noget land i strid med USA's love om eksportregulering eller love om eksportregulering i et hvilket som helst andet relevant land.

# Indeks

#### Α

advarsler 8 position 9 alarmer 8 alarmpunkter 9 ur 8 alarmpunktsalarm 9 almanak jagt og fiskeri 9 solopgang og solnedgang 9 ANT+ sensorer 9 parre 9 arealberegning 9 autopilot 8 fjerne parring 8 parre 8

#### В

baggrundslys 1, 11 barometer 2, 15 batteri 12 levetid 12 oplade 1 BlueChart Mobile 5 brugerdata, slette 12

#### С

computer, tilslutte 4

#### D

data, deling 5 datafelter 10, 14 datastreaming 9 dele data 5 Demonstrationstilstand 9 distance 4

#### E

elevation 2 plot 2, 15 enhed nulstille 15 registrering 15 enheds-ID 12

#### F

fejlfinding **15** filer, typer **12** fiskeritider **9** 

#### G

gendanne indstillinger 15 geocaches 5 GPS 10, 12 signal 2, 4, 9 stoppe 9 sådan stopper du 2

#### Н

hastighed 4 hjælp til vending 6 HomePort 4, 12 hovedmenu, tilpasse 12 højde 2 højdemåler 2, 11, 15

#### L

indstillinger 10-12, 15

#### J

jagt- og fiskeritider 9

### Κ

kalibrere højdemåler 2 kompas 2 kapsejlads 5 kompas 2, 3, 11 kontrast 11 koordinater 2 kort 4 gennemse 5 indstillinger 11 navigering 5 orientering 11 zoom 5

# L

låse, taster 15

## Μ

mand over bord, automatisk 10 menu 1 MOB (man over bord) 5 måleenheder 11 månefase 9

## Ν

navigation 2 kompas 2 Sight 'N Go 9 standse 3 waypoints 3 nedtællingstimer 8 NMEA 2000 9 nordreference 11 nulstille, enhed 15

#### 0

opdatering af software **12** opladning af enheden **1** 

# Ρ

parre, ANT+ sensorer 9 parring af ANT+ sensorer 9 pejlingsmarkør 3 POI Loader 12 positioner 2, 9 gemme 3 redigere 3 positionsformat 12 produktregistrering 15 profiler 1 pulsmåler 9, 10

#### R

registrering af enheden 15 rengøring af enheden 12 ruteplanlægning. Se ruter ruter 2, 4, 5 oprette 4 redigere 4 slette 4 vise på kortet 4

## S

satellitsignaler 2, 4, 9 sejlads tack assist 6, 7 vendevinkler 7 sejler hjælp til vending 6 kapsejlads 5 startlinje for kapsejlads 5 stopur til kapsejlads 5 siden satellit 9 Sight 'N Go 9 skærm 11 slette alle brugerdata 12 positioner 3 profiler 1 software opdatere 12 version 12 softwarelicensaftale 12, 15 specifikationer 12 spor 2, 4, 5, 11 slette 4 sprog 10

#### stopur 8 systemindstillinger 10 т tack assist 6,7 taster 1, 10 låse 15 tempe 9, 10 temperatur 2, 10 tidevand 7 tidsindstillinger 8, 11 tidspunkter for solopgang og solnedgang 9 tidszoner 8, 11 tilbehør 9, 15 tilpasse enhed 10 timer, nedtælling 8 toner 8, 11

## U

TracBack 5

USB frakoble 12 overføre filer 12

#### V

vandtæthed 12 vibrationsalarmer 11

#### W

waypoints 1–3, 5 gemme 3 projicering 3 redigere 3 slette 3 WAAS 10

#### Ζ

zoner, tid 8 zoome 1 kort 5

# www.garmin.com/support

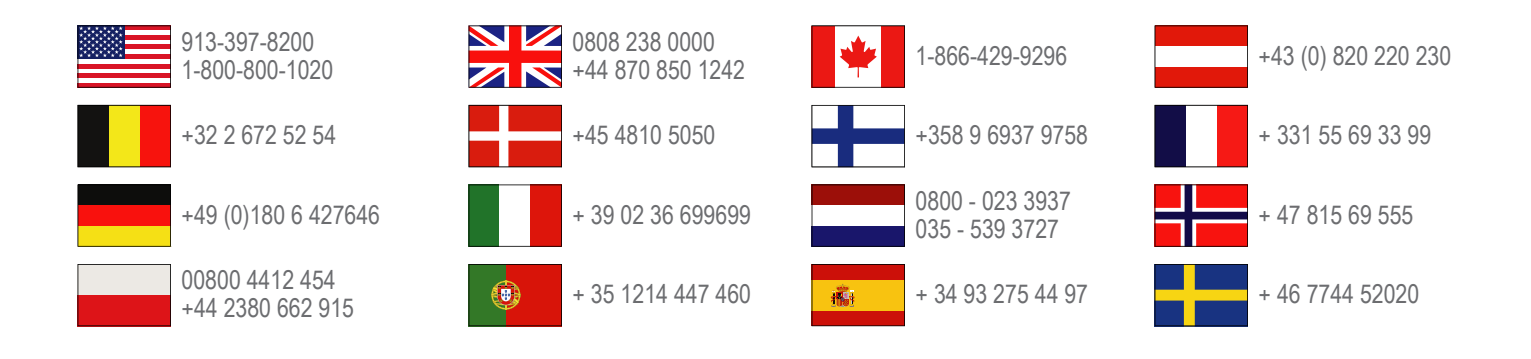

Garmin International, Inc. 1200 East 151st Street Olathe, Kansas 66062, USA

**Garmin (Europa) Ltd.** Liberty House, Hounsdown Business Park Southampton, Hampshire, SO40 9LR, Storbritannien

> **Garmin Corporation** No. 68, Zhangshu 2nd Road, Xizhi Dist. New Taipei City, 221, Taiwan (R.O.C.)

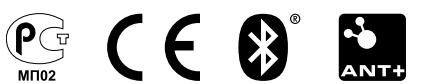